# SUNiX -

## July 2020 Medicare Benefits Schedule Fees Update

SUNIX Computer Consultants Pty Ltd ABN: 14 002 825 907 Suite 302, 77 Parramatta Road Silverwater NSW 2128 Australia Tel: +61 2 8719 8988 Fax: +61 2 8719 8977

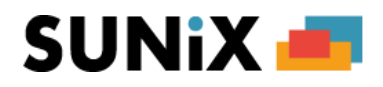

### How to Update Medicare Benefits Schedule Fees

In line with the July 2020 Medicare Benefits Schedule Fees Update on July 1, 2020 - please follow the steps below to update your SUNIX Vision system with the new fees:

#### To Update the Medicare Benefits Schedule Fees (used when submitting claims)

- 1. Update Vision to the latest version, see the Manual for Updating SUNIX Vision.
- 2. Open SUNIX Vision and a pop up box will show up as shown in the image below:

| Medicare has upda                    | dicare has updated the Medicare Benefits Schedule effective from 1 July 2020.<br>ur SUNIX Vision system needs to update the Medicare Benefits Schedule Fees USED WHEN<br>BMITTING CLAIMS to Medicare from your SUNIX System. |  |
|--------------------------------------|----------------------------------------------------------------------------------------------------|--|
| Your SUNIX Vision<br>SUBMITTING CLAI |                                                                                                    |  |
| Would you like to u                  | update your SUNIX Vision system with the new Medicare Benefits Schedule Fees now?                                                                                                    |  |
| -                                    | d) The Medicare Benefits Schedule Fees will be updated now to the correct values.                                                                                                    |  |
| Yes (recommende                      |                                                                                                    |  |

If you click Yes (recommended), the price update will take about a minute then a dialog box will show up saying that the fee has been updated:

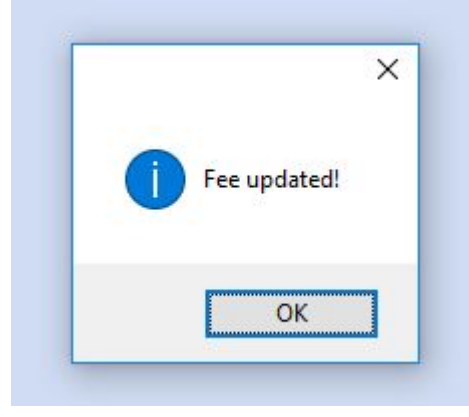

3. Click OK.

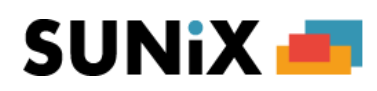

4. If you click on "Ask me Later" you will be asked again after re-opening SUNIX Vision.

**Note:** Items **10905 -10948** are the list of items that will be updated. To check Click on Maintenance > Item No Details > Click on List and check if the prices has been updated for the Item Numbers mentioned.

**WARNING:** If you do not update the Medicare Benefits Schedule Fees then Medicare claims made for consultations occurring on or after 1 July 2020 may be incorrect.

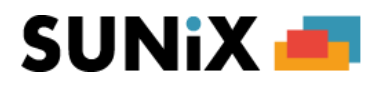

#### To Update the Medicare Patient Consultation Fee (used when billing patients)

1. After doing the Medicare Consultation Fee update, another pop up box will appear as shown in the image below:

| _ | Update Patient Co                                        | nsultation Fees                                                                                                    |
|---|----------------------------------------------------------|----------------------------------------------------------------------------------------------------|
|   | SUNiX 🛋                                                  |                                                                                                    |
|   | Medicare has up                                          | dated the Medicare Benefits Schedule effective from 1 July 2020.                                                                                                    |
|   | You may OPTION<br>for Medicare ser                       | IALLY update the Patient Consultation Fees that are USED WHEN CHARGING PATIENTS<br>vices.                                                                                                    |
|   | Would you like to<br>Medicare Benefi<br>calculate the Pa | o update your SUNIX Vision system PATIENT CONSULTATION FEES based on the new<br>ts Schedule Fees now? If so, plase enter the value in the formula below to be used to<br>tient Consultation Fees for each service. |
|   |                                                          | Patient Fee =   100 % x Schedule Fee                                                                                                    |
|   | note: The value<br>Benefits Schedu                       | of 100% means that the Patient Consultation Fees will be set equal to the Medicare<br>led Fee.                                                                                                    |
|   | Yes                                                      | Your Patient Consultation Fees will be updated using the formula given.                                                                                                    |
|   | Ask Me Later                                             | You will be asked again whether to Update the Medicare Benefits Schedule next time that you close and re-open the SUNIX Vision application.                                                                        |
|   | Der Ho Earon                                             | that you close and to open the control trainin application.                                                                                                    |

If you click on **"Yes**" (Highly Recommended) enter the percentage, **"Ask me Later**" or **"No**" if you want to update the patient consultation fee manually.

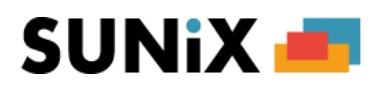

2. If you click Yes, the price update will take about a minute then a dialog box will show up saying that the fee has been updated:

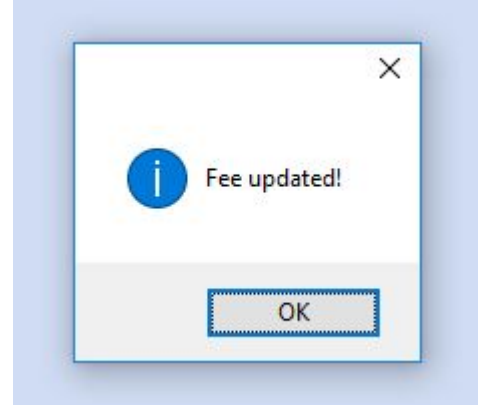

3. If you click on "Ask me Later" you will be asked again the next time you open the Sunix Vision application.

**NOTE**: Medicare and Patient Fee updates can be done on any computer, and other computer(s) do not need to log out from using Sunix for the update.

#### ADVANCED NOTE:

(WARNING: This operation should only ever be undertaken by a skilled user)

1. If you clicked on "No" and subsequently wish to update the medicare Patient Consultation fees, please close SUNIX Vision in all computers, then go to your v2k folder and delete **PatientFee2020.txt**.

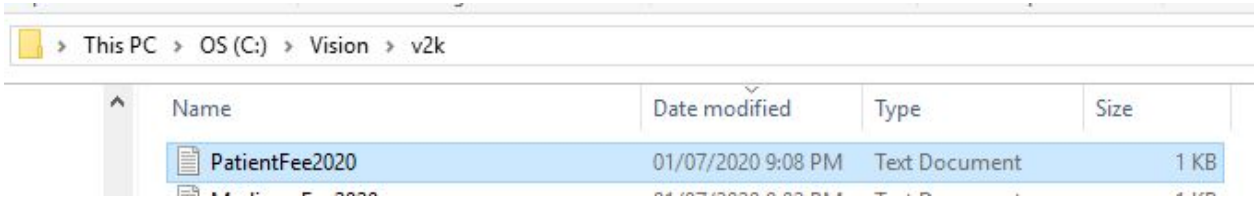

2. Once the file has been deleted, re-open SUNIX Vision and follow the steps on updating the patient fee.